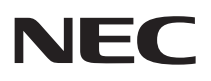

# P C 9 8 -

# 活用ガイド 再セットアップ編

PC98-NX >U-x

液晶一体型 (Windows XP Professional インストールモデル) (Windows XP Home Edition インストールモデル)

#### 本機に添付されているマニュアルを、目的にあわせてご利用ください

ご購入いただいたモデルによっては、下記以外にもマニュアルが添付されている 場合があります。『はじめにお読みください』7.マニュアルの使用方法」をご覧くだ さい。

添付品の確認、本機の接続、Windowsのセットアップ →『はじめにお読みください』

本機を安全に使うための情報 → 『安全にお使いいただくために』

Windowsの基礎知識、基本的な操作方法 → Microsoft社製『ファーストステップガイド』

本機の各部の名称・機能、本機の機能を拡張する機器の取り付け方、内部 構造の説明、システム設定(BIOS設定) →『活用ガイド ハードウェア編 液晶一体型 (電子マニュアル)

本機にインストール/添付されているアプリケーションの削除/追加、他の OSのセットアップ方法 →『活用ガイド ソフトウェア編』電子マニュアル)

トラブル解決方法 →『活用ガイド ソフトウェア編』(電子マニュアル)

#### このマニュアルです

再セットアップ方法 →『活用ガイド 再セットアップ編』

環境に関する情報 →『環境ガイド』

選択アプリケーション(ワードプロセッサ/表計算ソフトウェア)の利用方法 → Office Personal 2003、Office XP Personal、Office XP Professional があり、マニュアルが添付されています。ご使用のモデルによって異なり ます。

パソコンに関する相談窓口、故障時のサービス網、およびNECの企業向け パソコン関連総合サイト「NEC8番街」のご案内 →『NEC PCあんしんサポート』

- Microsoft関連製品の情報について -

次のWebサイト(Microsoft Press)では、一般ユーザー、ソフトウェア開発者、 技術者、およびネットワーク管理者用に、Microsoft関連製品を活用するための書 籍やトレーニングキットなどが紹介されています。 http://www.microsoft.com/japan/info/press

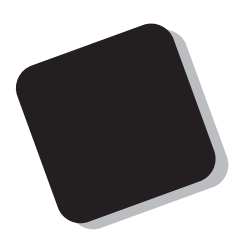

このマニュアルは、再セットアップ方法について説明 しています。

このマニュアルは、フォルダやファイル、ウィンドウ など、Windowsの基本操作に必要な用語とその意味を 理解していること、また、それらを操作するためのマウ スの基本的な動作が一通りでき、Windowsもしくは添付 のアプリケーションのヘルプを使って操作方法を理解、 解決できることを前提に本機固有の情報を中心に書かれ ています。

もし、あなたがパソコンにはじめて触れるのであれば、 上記の基本事項を関連説明書などで一通り経験してか ら、このマニュアルをご利用になることをおすすめしま す。

選択アプリケーション、本機の仕様については、お客様 が選択できるようになっているため、各モデルの仕様に あわせてお読みください。

仕様についての詳細は『Mate/Mate R電子マニュアル』 の「機能仕様一覧」をご覧ください。

2003年11月 初版

#### このマニュアルの表記について

このマニュアルで使用している記号

このマニュアルで使用している記号や表記には、次のような意味があります。

◆チェック!! してはいけないことや、注意していただきたいことを説明しています。よく読んで注意を守ってください。場合によっては、作ったデータの消失、使用しているアプリケーションの破壊、パソコンの破損の可能性があります。また、全体に関する注意については、「注意事項」としてまとめて説明しています。

パソコンを使うときに知っておいていただきたい用語の意味を 解説しています。

#### このマニュアルで使用している表記の意味

| 本機                       | 次の機種を指します。                                                                                                    |
|--------------------------|----------------------------------------------------------------------------------------------------|
|                          | PC98-NXシリーズ Mate<br>液晶一体型<br>MY10F/FE-D、MY10F/FR-D、MY80F/FR-D<br>(Windows XP Professionalインストールモデル)<br>(Windows XP Home Editionインストールモデル)<br>* 本機がどのモデルに該当するかは、型番を調べればわかりま<br>す。型番の調べ方、読み方については、『はじめにお読みくだ<br>さい』をご覧ください。 |
| <b>バックアップ</b> CD-ROM     | <b>本機添付の「 バックアップ</b> CD-ROM <b>(</b> OS <b>を除く ) アプリケーショ</b><br>ンCD-ROM / <b>マニュアル</b> CD-ROM <b>」を指します。</b>                                                                                                    |
| Windows XP CD-ROM        | 本機添付の <sup>r</sup> Microsoft® Windows® XP Professional CD-<br>ROM <b>、またば</b> Microsoft® Windows® XP Home Edition CD-<br>ROM <b>」を指します。</b>                                                                               |
| CD/DVD <b>ドライブ</b>       | CD-ROM <b>ドライブ、</b> CD-R/RW with DVD-ROM <b>ドライブまた</b><br>は、DVDマルチドライブを指します。書き分ける必要のある場<br>合は、CD-ROMドライブ、CD-R/RW with DVD-ROMドライ<br>ブ、またはDVDマルチドライブと記載します。                                                                |
| CD/ <b>レスモデル</b>         | CD-ROM <b>ドライブ、</b> CD-R/RW with DVD-ROM <b>ドライブ、または</b> DVD <b>マルチドライブがない状態でご購入いただいたモデルです。</b>                                                                                                    |
| 「スタート」ボタン<br>「コントロールパネル」 | 「スタート」ボタンをクリックし、現れたポップアップメニュー<br>から「コントロールパネル」を選択する操作を指します。また、<br>コントロールパネルはカテゴリ表示された状態を指します。                                                                                                    |

【 】 | 【 】で囲んである文字はキーボードのキーを指します。

#### 『 』 『 』で囲んである文字はマニュアルの名称を指します。

| 本文中の表記                     | 正式名称                                                                                                    |
|----------------------------|----------------------------------------------------------------------------------------------------|
| Windows                    | Microsoft® Windows® XP Professional operating system<br>日本語版、またはMicrosoft® Windows® XP Home Edition oper-<br>ating system日本語版                                                                                                    |
| Windows XP                 | Microsoft® Windows® XP Professional operating system<br>日本語版、またはMicrosoft® Windows® XP Home Edition op-<br>erating system日本語版                                                                                                    |
| Windows XP<br>Professional | Microsoft <sup>®</sup> Windows <sup>®</sup> XP Professional operating system <b>日本語版</b>                                                                                                    |
| Windows XP<br>Home Edition | Microsoft <sup>®</sup> Windows <sup>®</sup> XP Home Edition operating system <b>日本語版</b>                                                                                                    |
| Office Personal<br>2003    | Microsoft <sup>®</sup> Office Personal Edition 2003 (Microsoft <sup>®</sup> Office Word 2003, Microsoft <sup>®</sup> Office Excel 2003, Microsoft <sup>®</sup> Office Outlook <sup>®</sup> 2003, Microsoft Office Home Style <sup>+</sup> ) |
| Office XP Personal         | Microsoft <sup>®</sup> Office XP Personal (Microsoft Word, Microsoft<br>Excel, Microsoft Outlook <sup>®</sup> , Microsoft Bookshelf <sup>®</sup> Basic<br>3.0, Microsoft Outlook Plus! 2.0)                                                 |
| Office XP<br>Professional  | Microsoft® Office XP Professional Microsoft Word、Microsoft<br>Excel、Microsoft Outlook®、Microsoft PowerPoint®、<br>Microsoft Access、Microsoft Bookshelf® Basic 3.0 )                                                                          |

#### このマニュアルで使用しているアプリケーション名などの正式名称

#### ご注意

- (1)本書の内容の一部または全部を無断転載することは禁じられています。
- (2)本書の内容に関しては将来予告なしに変更することがあります。
- (3)本書の内容については万全を期して作成いたしましたが、万一ご不審な点や誤り、記載もれ などお気付きのことがありましたら、ご購入元、またはNEC 121コンタクトセンターへご連 絡ください。落丁、乱丁本は、お取り替えいたします。
- (4)当社では、本装置の運用を理由とする損失、逸失利益等の請求につきましては、(3)項にかか わらずいかなる責任も負いかねますので、あらかじめご了承ください。
- (5)本装置は、医療機器、原子力設備や機器、航空宇宙機器、輸送設備や機器など、人命に関わる設備や機器、および高度な信頼性を必要とする設備や機器などへの組み込みや制御等の使用は意図されておりません。これら設備や機器、制御システムなどに本装置を使用され、人身事故、財産損害などが生じても、当社はいかなる責任も負いかねます。
- (6) 本機の内蔵ハードディスクにインストールされている Windows XPおよび本機に添付のフ ロッピーディスク、CD-ROMは、本機のみでご使用ください。
- (7) ソフトウェアの全部または一部を著作権の許可なく複製したり、複製物を頒布したりすると、 著作権の侵害となります。
- (8) ハードウェアの保守情報をセーブしています。
- (9)本書に記載されているWebサイトや連絡先は、2003年10月現在のものです。

#### 輸出に関する注意事項

本製品(ソフトウェアを含む)は日本国内仕様であり、外国の規格等には準拠していません。 本製品を日本国外で使用された場合、当社は一切責任を負いかねます。 また、当社は本製品に関し海外での保守サービスおよび技術サポート等は行っていません。

本製品の輸出 個人による携行を含む については、外国為替及び外国貿易法に基づいて経済産業省

#### の許可が必要となる場合があります。

必要な許可を取得せずに輸出すると同法により罰せられます。

輸出に際しての許可の要否については、ご購入頂いた販売店または当社営業拠点にお問い合わせく ださい。

Notes on export

This product (including software) is designed under Japanese domestic specifications and does not conform to overseas standards.

NEC\*1 will not be held responsible for any consequences resulting from use of this product outside Japan.

NEC\*1 does not provide maintenance service nor technical support for this product outside Japan.

Export of this product (including carrying it as personal baggage) may require a permit from the Ministry of Economy, Trade and Industry under an export control law. Export without necessary permit is punishable under the said law.

Customer shall inquire of NEC sales office whether a permit is required for export or not.

\*1: NEC Corporation, NEC Personal Products, Ltd.

Microsoft、MS、MS-DOS、WindowsおよびWindowsのロゴは、米国Microsoft Corporationの 米国およびその他の国における商標または登録商標です。

#### その他、本マニュアルに記載されている会社名、商品名は各社の商標または登録商標です。

©NEC Corporation, NEC Personal Products, Ltd. 2003 日本電気株式会社、NECパーソナルプロダクツ株式会社の許可なく複製・改変などを行うことはで きません。 本機に添付されているフロッピーディスク、CD-ROMを使用して、本機のシ ステムを工場出荷時の状態に復元する方法などを説明しています。

必ず「再セットアップについて」を読んだ後に、再セットアップを開始してく ださい。

また、このマニュアルは検索性を高めるため、目次の次に索引を記載しています。

索引に載せてある用語は、目次、注意していただきたい内容( ♥ チェック// )、 用語( ●● / )を検索するのに都合の良い言葉を選んでいます。

| はじめに                       | 3  |
|----------------------------|----|
| このマニュアルの表記について             | 4  |
| ご注意                        | 6  |
| このマニュアルの構成・読み方             | 7  |
| 目次(このページです)                | 8  |
| 索引                         | 9  |
| システムを修復する                  | 10 |
| セーフモード(Safeモード)で起動する       | 10 |
| 前回正常起動時の構成を使用してシステムを修復する   | 11 |
| 「システムの復元」を使用してシステムを修復する    | 12 |
| 「セットアップディスク」を使用してシステムを修復する | 12 |
| 再セットアップについて                | 16 |
| 再セットアップが必要になるとき            | 16 |
| 再セットアップ時の注意                | 17 |
| 再セットアップの準備                 | 18 |
| 必要なものをそろえる                 | 18 |
| ハードディスクのデータのバックアップをとる      |    |
| 使用環境の設定を控える                | 19 |
| 機器の準備をする                   | 19 |
| 再セットアップする                  | 20 |
| 再セットアップする                  | 20 |

# 索引

# 英数字

Windows XP セットアップディスク ... 12

# ア行

アプリケーションを再セットアップする ... 25

### サ行

| 再セットアップ | 16, | 17, | 18, | 20 |
|---------|-----|-----|-----|----|
| セーフモード  |     |     | 10, | 16 |

# 八行

| <b>バックアップ</b> CD- | ROM | <br>. 18 |
|-------------------|-----|----------|
| プロダクトキー           |     | <br>. 22 |

### ヤ行

| 輸出 | <br>6 |
|----|-------|
|    |       |

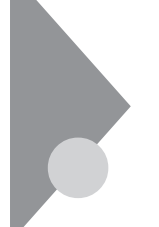

# システムを修復する

ここでは、システム構成を変更したことで、正常にシステムが起動しなくなった場合の対処方法について説明しています。

システムの修復方法には、次の方法があります。どの方法を使うかはシス テムの状況により異なりますので、次の順番で簡単な方法から試してく ださい。

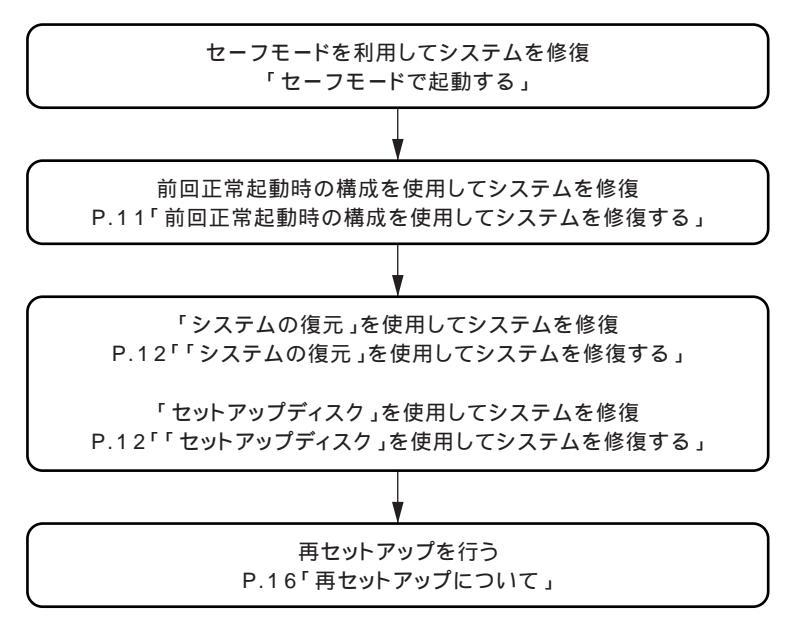

使用しないアプリケーションを削除したい場合や、削除したアプリケー ションを再追加したい場合、また、Windows を再セットアップした後に アプリケーションを追加したい場合は、『活用ガイド ソフトウェア編』 の「アプリケーションの概要と削除/追加」をご覧ください。

#### セーフモード(Safeモード)で起動する

セーフモード(Safeモード)はWindowsの正常な起動を行えるようにす るための、特殊な診断モードです。以下の手順でセーフモード(Safeモー ド)を起動させてください。

- 1 Windows XPを起動する
- 2 「NEC」のロゴ画面が表示されたら、「Windows拡張オプション メニュー」が表示されるまで、数回【F8】を押す
- 3 「Windows拡張オプションメニュー」が表示されたら、「セーフ モード」を選択し、【Enter】を押す
- 4 「オペレーティングシステムの選択」の画面が表示された場合は、[Enter]を押す
- 5 「Windowsヘログオン」の画面が表示された場合は、パスワードを入力し、「OK」ボタンをクリック セーフモードが起動します。

#### 前回正常起動時の構成を使用してシステムを修復する

システムを変更した後で、Windowsが起動できなくなった場合は、前回 正常起動時の構成を使用して、問題を解決することができます。

- 前回システムが正常に起動したとき以降に行った構成の変更は、すべて破棄されます。
- ・構成変更後2回以上正常に起動した後では、その変更前の構成には戻 りません。

前回正常起動時の構成を使用する場合は、次の手順で行います。

- 1 問題があるWindows XPを起動する
- 2 「NEC」のロゴ画面が表示されたら、「Windows拡張オプション メニュー」が表示されるまで、数回【F8】を押す
- 3 「Windows拡張オプションメニュー」が表示されたら、「前回正常起動時の構成」を選択し、[Enter]を押す
- **4** 「オペレーティングシステムの選択」の画面が表示された場合 は、[Enter]を押す

5 「ハードウェアプロファイル/構成の回復メニュー」の画面が表示された場合は、【L】を押し、【Enter】を押す これで、前回正常起動時の構成を使用してWindows XPが起動します。

#### 「システムの復元」を使用してシステムを修復する

「復元ポイント」と呼ばれるバックアップデータを利用して、システムを 復元します。

Windowsが正常に起動しない場合は、セーフモードで起動した後、「システムの復元」を行ってください。

「システムの復元」、「復元ポイント」の詳細については「ヘルプとサポート」をご覧ください。

#### 「セットアップディスク」を使用してシステムを修復する

ファイルなどの破損により、Safeモードや前回正常起動時の構成を使用 してもWindowsが正常に起動しなかった場合は、「Windows XP セット アップディスク」を作成し、システムを修復してください。

\_\_\_\_\_\_\_チェック! \_

「セットアップディスク」を使用してシステムを修復する場合、本機添付の「シリアルATAドライバディスク」が必要になります。作業に入る前にあらかじめ準備しておいてください。

「Windows XP セットアップディスク」の作成

● チェック? 「Windows XP セットアップディスク」を作成するには、1.44MB フォーマット済のフロッピーディスクが6枚必要です。また、Microsoft 社ホームページからダウンロードを行うための、インターネット接続 環境が必要です。 1 インターネットに接続し、Microsoft社の次の場所にアクセス する

http://support.microsoft.com/default.aspx?scid=kb;ja;310994

✓ チェック! \_\_\_\_\_ ご使用の環境によりそれぞれ専用のセットアップディスクが必要です。 ご使用の環境に応じた「セットアップ ディスク プログラム ファイル」を ダウンロードしてください。

- 2 掲載されているプログラムをダウンロードし、実行する 画面の指示に従って「Windows XP セットアップディスク」の作成 を行ってください。「Windows XP セットアップディスク」の作成 が終了したら、作成した「Windows XP Setup Boot Disk」をフロッ ピーディスクドライブに挿入してください。
- 3 「スタート」ボタン「すべてのプログラム」「アクセサリ」 「コマンドプロンプト」を起動する
- 4 次のコマンドを実行する A:【Enter】 expand -r txtsetup.si\_【Enter】 del txtsetup.si【Enter】 exit【Enter】
- 5 メモ帳を起動し、「Windows XP Setup Boot Disk」内の 「txtsetup.sif」を開く

6 [SetupData] セクションに次の修正を加えて、上書き保存する [SetupData]

SetupSourceDevice = ¥device¥harddisk0¥partition1(行の追加)

SetupSourcePath = "¥Windows"

● チェック!
この記述はi386フォルダのある場所を指定するものです。i386フォルダを元の場所から移動した場合は、記述を変更してください。
harddisk は、ハードディスクの番号です(0から始まります)
partition は、パーティションの番号です(1から始まります)
ハードディスク、パーティションの番号は、「スタート」ボタン 「コントロールパネル」「パフォーマンスとメンテナンス」「管理ツール」「コンピュータの管理」「記憶域」「ディスクの管理」で確認してください。

以上で「Windows XP セットアップディスク」の作成は終了です。 次に「「回復コンソール」の開始」へ進んでください。

「回復コンソール」の開始

- 本機の電源を入れ、すぐにフロッピーディスクドライブに 「Windows XP Setup Boot Disk」をセットする
- 2 「Windows Setup 」の画面が表示され、画面の一番下に 「Press F6 if you need to install a third party SCSI or RAID driver...」と数秒間表示されるので、その間に【F6】を押 す

【F6】を押しても特に反応(音やメッセージ)はありません。

画面の一番下に表示されているメッセージが変わるだけの状態がしば らく続きます。

また、【F6】を押すタイミングが遅いと手順4のメッセージは表示されません。

3 画面の指示に従って、セットアップディスクを入れ替える

4 「Setup could not determine the type of one or more mass storage devices installed in your system, ・・・・」 と表示されたら、【S】を押す

✓ チェック! 手順4のメッセージは Setup Disk #4」をセットした後に表示されます。 このメッセージが表示されない場合は、【F3】を押し、再度手順1からや り直してください。

- 5 「Please insert the disk labeled Manufacturer-supplied hardware support disk into Drive A: \* Press ENTER when ready.」と表示されたら、フロッピーディスク ドライプに「シリアルATAドライバディスク」をセットし、 【Enter】を押す
- 6 「You have chosen to configure a SCSI Adapter for use with Windows・・・」と表示されたら、「Silicon Image Sil 3x12 SATALink Controller for Windows XP/Server 2003」を 選択して、【Enter】を押す
- 7 【Enter 】を押す
- 8 画面の指示に従って、セットアップディスクを入れ替える
- 9 「セットアップの開始」の画面が表示されたら、Windows XPを セットアップするか、Windows XPを修復するかを指定するよう聞かれるので、【R】を押して修復を選択する
- 10 キーボードの選択画面になるので、画面の指示に従ってキーボードの選択を行う
- 11 回復コンソールが起動する
- 12 回復コンソールのコマンドを用いて修復を行う

以上でシステム修復作業は終了です。

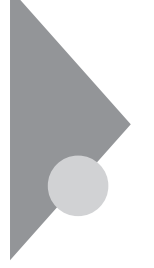

# 再セットアップについて

再セットアップを行うと、こわれてしまった本機のシステムを復旧する ことができます。ただし、ハードディスクに保存したファイルが消えてし まいます。時間もかかる作業なので再セットアップが必要かどうかをよ く確認してから始めてください。

#### 再セットアップが必要になるとき

次のようなとき、本機の再セットアップが必要です。

- 1. トラブルによるシステムの復旧をするため
  - ・ 電源を入れても電源ランプは点灯するが、Windowsが動作しない。
  - ・ハードディスクの中のプログラムが正常に動作しない。
  - ・ハードディスク内のシステムファイルを誤って消してしまった。
  - ・システムの修復を行っても問題が解決できない。
  - ・セーフモードで起動しても問題が解決できない。
- 2. ハードディスクの設定を変更するため
  - ・ Cドライブの容量を変更したい。
  - ハードディスクを1つのパーティションにしたい。

3. Windowsの設定を変更するため

- Windowsを工場出荷時の状態に戻したい。
- ・ 登録した名前を変更したい。

#### 🗊 🕼 再セットアップ

本機のシステムがこわれてしまったときに、CD-ROMに入っているデー タをもとに、工場出荷時と同じ状態に戻す作業のことです。

ハードディスクの構成を変えるときも、ハードディスクをフォーマット (初期化)し直すとシステムが消えてしまうので、再セットアップが必要 です。

#### 再セットアップ時の注意

再セットアップを行うときには必ず次の注意事項を守ってください。

マニュアルに記載されている手順どおりに行う

再セットアップを行うときは、必ずこのマニュアルに記載の手順を守っ てください。手順を省略したりすると、正しく再セットアップをすること ができません。また、画面で指示された以外のキーを押したり、スイッチ の操作をすると、正しく再セットアップできない場合があります。

再セットアップは途中でやめない

いったん再セットアップをはじめたら、再セットアップの作業を絶対に 中断しないでください。作業を中断すると故障の原因となります。必ず最 後まで通して行ってください。万が一再セットアップの作業を中断して しまった場合は、正しく再セットアップされていない可能性があるので、 再セットアップを最初からやりなおしてください。

Windowsの設定をするときは長時間放置しない

Windowsの設定をする際に、キー操作の必要な画面では長時間放置しないでください。

再セットアップ後の状態について

購入後にインストールしたアプリケーションや作成されたデータは復元 されません。インストールしなおしてください。また、再セットアップ後 に周辺機器の設定はすべて初期状態になります。もう一度設定しなおし てください。

チェック!/ \_\_\_\_\_\_ Cドライブ以外のドライブにアプリケーションが残っていても、そのア プリケーションは再インストールが必要になる場合があります。アプリ ケーションがうまく動作しなくなった場合には、再セットアップ後にア プリケーションを再インストールしてください。

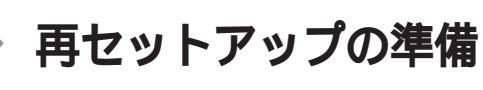

ここでは、再セットアップを行う前に準備しておくことや、再セットアップ時の注意事項について説明しています。再セットアップを始める前に 必ずお読みください。

#### 必要なものをそろえる

再セットアップには最低限次のものが必要です。作業に入る前にあらか じめ準備しておいてください。

- ・『はじめにお読みください』
- ・「シリアルATAドライバディスク」
- ・「Windows XP Professional CD-ROM」、または Windows XP Home Edition CD-ROM (以降、 Windows XP CD-ROM ))
- 「バックアップCD-ROM(OSを除く))アプリケーションCD-ROM/マ ニュアルCD-ROM (以降、「バックアップCD-ROM」)

▲チェック!」

Windows XPの再セットアップにはプロダクトキーが必要になります。 プロダクトキーは本機に貼付されています。

- Office 2003モデルをお使いの場合
  - Contract of the second second se
- ・ Office XPモデルをお使いの場合
  - ・「Office XP Personal CD-ROM **、またば** Office XP Professional CD-ROM 」
  - <sup>r</sup>Office XP Service Pack 2 CD-ROM J

CD**レスモデルをお使いの場合は、別売の**CD/DVD**ドライブ**(VersaBay IVb **が必要です。** 

#### ハードディスクのデータのバックアップをとる

▼ チェック!\_

再セットアップを行うと、ハードディスク内に保存しておいたデータや アプリケーションはすべて消えてしまいます。消したくないデータがあ る場合は、必ず他のフロッピーディスクや外付けハードディスクなどに データのバックアップをとってから再セットアップしてください。 

#### ●●● パックアップ

ハードディスクなどに保存したファイルやフォルダを誤って消してしまった場合やハードディスクの故障など、万一の事態に備えて、フロッ ピーディスクや外付けハードディスクなどに複製、コピー)を作ることを 「バックアップをとる」といいます。大切なデータを保護するには、定期的 なデータのバックアップが有効です。

#### 使用環境の設定を控える

再セットアップを行うと、ネットワークの設定などはすべて工場出荷時 の状態に戻ってしまいます。再セットアップ後も現在と同じ設定で使い たい場合は、現在の設定を控えておいてください。

#### 機器の準備をする

次の準備を行ってください。

- ・本機の電源を切る
- ・周辺機器を取り外す
- CD/DVDを使える状態にする

本機の電源を切る

スタンバイ状態や休止状態になっている場合は、復帰してから電源を 切ってください。

周辺機器を取り外す

周辺機器を取り外して『はじめにお読みください』をご覧になり、購入時 と同じ状態にしてください。

CD/DVDを使える状態にする

CDレスモデルをお使いの方は、再セットアップを開始する前にCD/ DVDドライブを使える状態にしておいてください。

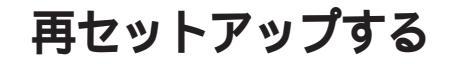

#### 再セットアップする

本機に添付されているフロッピーディスク、またはCD-ROMを使用して、 本機を再セットアップします。

◆チェック!! \_\_\_\_\_ 再セットアップにかかる時間はモデルによってことなります。(1時間30 分程度)

- 1. Windows XPをセットアップする
- 1 本機の電源を入れる
- 2 電源ランプがついたら、すぐにCD/DVDドライブに Windows XP CD-ROM Jをセットする
- 3 「Press any key to boot from CD」と表示されたら、【Enter】 を押す
- 4 「Windows Setup 」の画面が表示され、画面の一番下に「Press F6 if you need to install a third party SCSI or RAID driver …」と数秒間表示されるので、その間に[F6]を押す

✓ チェック!/\_\_\_\_\_
【F6 】を押しても特に反応(音やメッセージ)はありません。
画面の一番下に表示されているメッセージが変わるだけの状態がしばらく続きます。また、【F6 】を押すタイミングが遅いと手順5のメッセージは表示されません。

次の画面が表示されるまでしばらく時間がかかります。

5 「Setup could not determine the type of one or more mass storage devices installed in your system,...」と 表示されたら、【S】を押す

✓ チェック? \_\_\_\_\_ 手順5のメッセージが表示されない場合は、【F3】を押し、再度手順1か らやり直してください。

- 6 「Please insert the disk labeled Manufacturer-supplied hardware support disk into Drive A: \* Press ENTER when ready.」と表示されたら、フロッピーディスクドライブ に「シリアルATAドライバディスク」をセットし、【Enter】を押 す
- 7 「You have chosen to configure a SCSI Adapter for use with Windows…」と表示されたら、「Silicon Image Sil 3x12 SATALink Controller for Windows XP/Server 2003」を 選択して、【Enter】を押す
- 8 【Enter】を押す 次の画面が表示されるまでしばらく時間がかかります。
- 9 「セットアップの開始」の画面が表示されたら、【Enter】を押す
- 10 「Windows XP ライセンス契約」の画面が表示されたら、内容 を確認して【F8】を押す 【PageDown】を押すと画面がスクロールします。なお、表示される 内容に同意しない場合は、セットアップできません。
- 11 「次のインストール済みのWindowsXPの1つが壊れている場合は、修復を試行できます。」と表示されたら、【ESC】を押す
- 12 キーボードの種類を聞いてくるので、【半角/全角】「106 日本 語キーボード」を押す
- 13 「106 Japanese Keyboard(Including USB)」・よろしいで すか?(Y/N)」と表示されたら、【Y】を押す

14 Windows XPをインストールするパーティション、ファイルシ ステム、フォーマット方法の設定を行う

#### 

- Windowsは必ずCドライブにインストールしてください。Cドライ ブ以外にインストールした場合は、正常に再セットアップできません。
- 本機の再セットアップはWindowsの上書きインストールには対応していません。必ず既存のシステムパーティションをフォーマットしてから行ってください。
- ハードディスクのパーティションサイズを変更したい場合は、既存の パーティションをすべて削除してから新たにパーティションを作り 直してください。
- ・ 再セットアップを行った後、StandbyDisk Solo RBをインストール する場合は既存のシステムパーティションを削除せずにNTFSで フォーマットしてください。

ファイルのコピーにはしばらく時間がかかります。ファイルのコ ピー終了後、自動的に再起動します。また、再起動後、次の画面が表 示されるまでしばらく時間がかかります。

#### 

再起動する際には必ずフロッピーディスクドライブからフロッピー ディスクを取り出してください。

- **15** 「地域と言語のオプション」の画面が表示されたら、「次へ」ボタンをクリック
- 16 「ソフトウェアの個人用設定」の画面が表示されたら、「名前」、 「組織名」を入力し、「次へ」ボタンをクリック
- **17** プロダクト キーを入力して 次へ」ボタンをクリック

\_\_\_\_\_\_チェック!\_\_\_\_\_

プロダクト キーは本体に貼付されています。

- 18 Windows XP Professionalの場合 「コンピュータ名とAdministratorのパスワード」の画面が表示されたら、画面の指示に従い、「次へ」ボタンをクリック Windows XP Home Editionの場合 「コンピュータ名は何ですか?」の画面が表示されたら、画面のメッセージに従い、「次へ」ボタンをクリック
- **19**「日付と時間の設定」の画面が表示されたら、「次へ」ボタンをク リック 次の画面が表示されるまでしばらく時間がかかります。
- 20 画面の指示に従い、ディスプレイの設定を行う
- 21 「Microsoft Windowsへようこそ」の画面が表示されたら、「次 へ」ボタンをクリック
- 22 「インターネットに接続する方法を指定してください。」の画面 が表示された場合は、「省略」ボタンをクリック
- **23** 「Windowsのライセンス認証の手続きを行う準備はできましたか?」と表示された場合は、「いいえ、後で数日おきに通知してください」を選択して、「次へ」ボタンをクリック

◆チェック! ライセンス認証の手続きはWindows XPのセットアップが終了したら、 必ず行ってください。

24 「このコンピュータを使うユーザーを指定してください」の画 面が表示されたら、ユーザー名を入力し、「次へ」ボタンをクリッ ク

ユーザー名を入力しないと、次の操作に進むことはできません。なお、こ こで入力した「ユーザー1」の内容が、「システムのプロパティ」の「使用者」 として登録されます。「使用者」はセットアップが完了した後には変更で きません。 変更するには再セットアップが必要です。 25 「設定が完了しました」の画面が表示されたら、「完了」ボタンを クリック

> 途中で何度か画面が変わり、デスクトップ画面が表示されるまで しばらくかかります。

> Windows XPのセットアップが終了したら、CD/DVDドライブか ら「Windows XP CD-ROM」を取り出し、正しい手順で一度電源 を切ってください。

26 Windowsを起動する

これ以降の手順は、必ず「コンピュータの管理者」のアカウントを持つ ユーザで行ってください。

**27** CD/DVD**ドライブに「バックアップ**CD-ROM」をセットする

∠♥チェック!\_\_\_\_\_ 「Windowsが実行する動作を選んでください」と表示された場合は、 「キャンセル」ボタンをクリックしてください。

- 28 「スタート」ボタン 「ファイル名を指定して実行」をクリック
- 29 「名前」に <CD/DVD ドライブ名>:¥UPDATE¥UPDATE.BAT」 と入力し、「OK」ボタンをクリック

これ以降は画面の指示に従ってCD-ROMを入れ替えてください。 また、自動でWindowsの設定を行っているため、ウィンドウが表示 されますが、何も操作せずにしばらくそのままでお待ちください。

- 30 「CD/DVDドライブにCD-ROMがセットされている場合は、取 りだしてください。」と表示されたら、CD/DVDドライブから 「Windows XP CD-ROM」を取り出し、「OK」ボタンをクリッ ク
- 31 「Windowsの設定が完了しました」と表示されたら、「OK」ボタ ンクリック 設定を有効にするために、一度、正しい手順で本機の電源を切って ください。

32 「スタート」ボタン 「終了オプション」をクリック

#### 33 「電源を切る」をクリック

以上で、Windowsの再セットアップは終了です。

次に「2.アプリケーションを再セットアップする(選択アプリケーション のあるモデルのみ)、または「3.購入後に行った設定をやり直す」へ進ん でください。

2. アプリケーションを再セットアップする(選択アプリケーションのあるモデルのみ)

各アプリケーションを再セットアップしてください。 再セットアップ方法は『活用ガイド ソフトウェア編』 アプリケーショ ンの概要と削除/追加」の「追加」をご覧ください。

3. 購入後に行った設定をやり直す

購入後に行った設定は、再セットアップによってすべてなくなります。再 度、設定し直してください。別売の周辺機器がある場合は接続して設定し 直してください。ネットワークの設定なども再設定してください。また、 別売のアプリケーションをインストールしていた場合もインストールし 直してください。

4. Windowsのライセンス認証を行う

Windows XPを使用するにはライセンス認証が必要です。 「ヘルプとサポート」をご覧になり、必ずWindowsのライセンス認証を 行ってください。

以上でWindows XPの再セットアップは終了です。

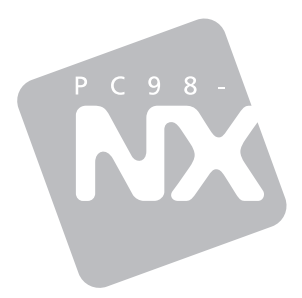

# 活用ガイド <sup>再セットアップ編</sup>

# PC98-NX >U-X Mate

液晶一体型 (Windows XP Professionalインストールモデル) (Windows XP Home Editionインストールモデル)

```
初版 2003年11月
NEC
P
```

このマニュアルは再生紙(古紙率100%)を使用しています。

853-810602-117-A